## Création d'un projet et configuration de Dev-C++ pour le projet raytracing

## Installation de Dev-C++

- 1. Téléchargez l'installeur depuis <u>http://www.bloodshed.net/dev/devcpp.html</u> (Dev-C++ 5.0 beta 9.2 (4.9.9.2) with Mingw/GCC 3.4.2).
- 2. Exécutez l'installeur et suivez les instructions.

## Ajout du paquet fltk

- 1. Une fois Dev-C++ installé, démarrez le et dans le menu « Tools » cliquez sur « Check for update/packages... ».
- 2. Dans le menu déroulant « Select devpak server » sélectionnez « devpaks.org Community Devpaks » puis appuyez sur le bouton « Check for updates ».
- 3. Dans la liste de paquets cochez la case correspondant à fltk (version 1.1.9) puis cliquez sur « Donwload selected » et suivez les instructions d'installation.

## Création du projet

- 1. Téléchargez les sources du canevas.
- 2. Dans le menu « File » sélectionnez « New->Project... »
- 3. Dans la liste qui apparaît cliquez sur « Empty Project » puis sur ok. Choisissez ensuite l'emplacement où le projet sera sauvé.
- 4. Ajoutez ensuite les fichiers sources au projet en cliquant sur « Add to project » dans le menu « Project ».
- 5. Editez les options du projet (menu « Project » puis « Project Options »)
  - Dans l'onglet « Parameters », ajoutez au champ « Linker » la liste de librairies suivante (avec les tirets) :
    - -lfltk\_gl -lfltk -lopengl32 -lglu32 -lws2\_32 -lgdi32 -lole32 -luuid
  - o Appuyez sur « Ok ».
- 6. Le projet est près à être compilé (menu « Execute->Compile »).